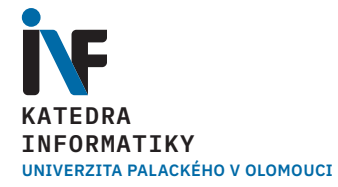

# **3D tisk – úvod** Vybrané partie z IT

Mgr. Markéta Trnečková, Ph.D.

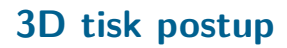

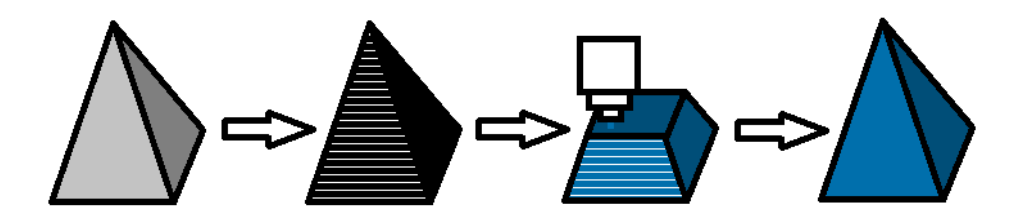

### Výroba modelu

- stáhnout již existující
- použít 3D skenner
- vytvořit vlastní model
  - CAD, 3D modelovací program
  - parametrický CAD

#### Modelování

#### Typy objektů:

- Hard solids = CAD software
- Mesh objekty

#### CAD software:

- TinkerCAD
- OpenSCAD

#### Další CAD software:

- AutoCAD
- FreeCAD
- Fusion 360

### Limitace tisku

#### dané materiálem:

- kroucení plastů
- různé mechanické vlastnosti materiálů

#### **způsob výroby**:

- velikost trysky
- nastavení tisku
- poloha modelu

#### nepřesnosti tisku:

- různé rozlišení v jednotlivých osách
- potřeba podpěr

#### vzhled:

- výška vrstvy
- velikost trysky
- poloha

#### Na co si dát pozor

- příliš tenké stěny dle průměru trysky
- příliš velké detaily
- poloha modelu (různá rozlišení, různá pevnost)
- chlazení vrstev malé detaily v jednotlivých vrstvách
- přilnavost k podložce a kroucení ostré vs. oblé rohy

### Speciální modely

- Print in place modely
- plastické ohyby
- zatiskávání předmětů

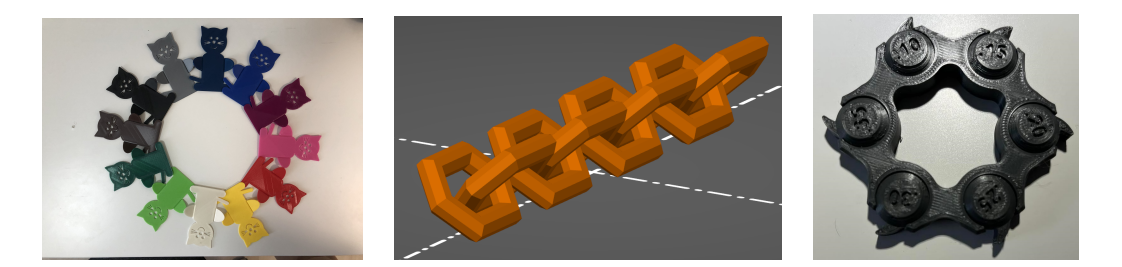

### Speciální modely

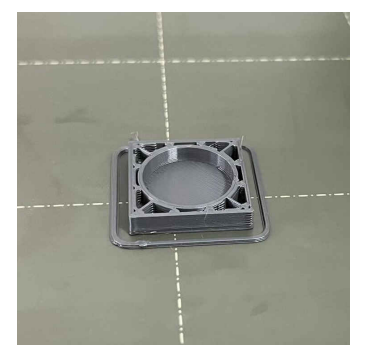

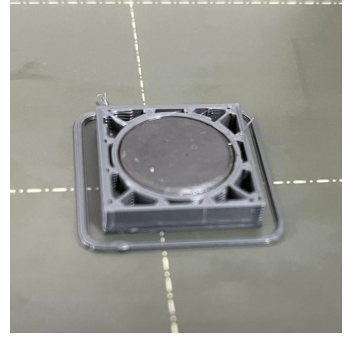

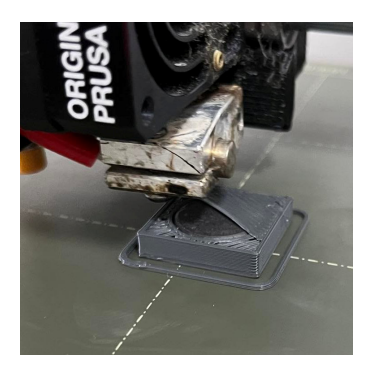

### Speciální modely

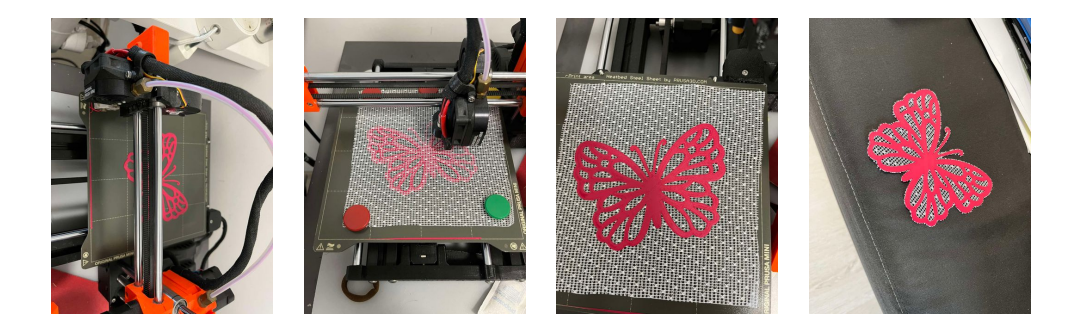

#### **CAD** software

- CAD nejen 3D ale i 2D kreslení
- většinou zaměření na nějakou oblast (ArchiCAD, ProfiCAD, ...)
- drahé, závislé na OS
- free omezená funkcionalita

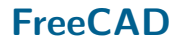

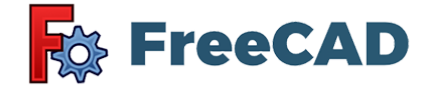

- https://freecadweb.org/
- LGPL licence
- multiplatformní
- Ize v něm modelovat parametricky
- Ize do něj vkládat OpenSCAD kód
- programování v Pythonu

#### Fusion 360

# F AUTODESK" FUSION 360"

- https://www.fusion360.cz/
- zdarma pro studenty a učitele
- zdarma pro kutily s omezenou funkcionalitou
- možné zadávat rozměry parametricky
- je možné zde pracovat s mesh

#### TinkerCAD

www.tinkercad.com

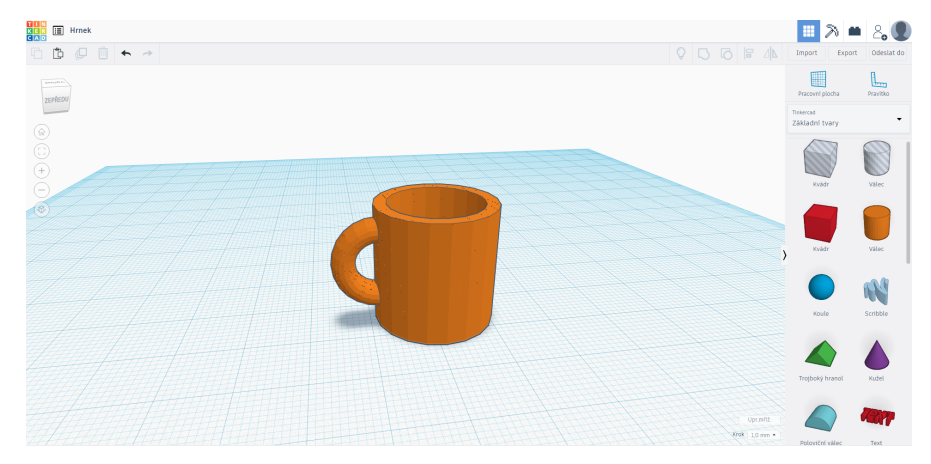

TinkerCAD - Příklad

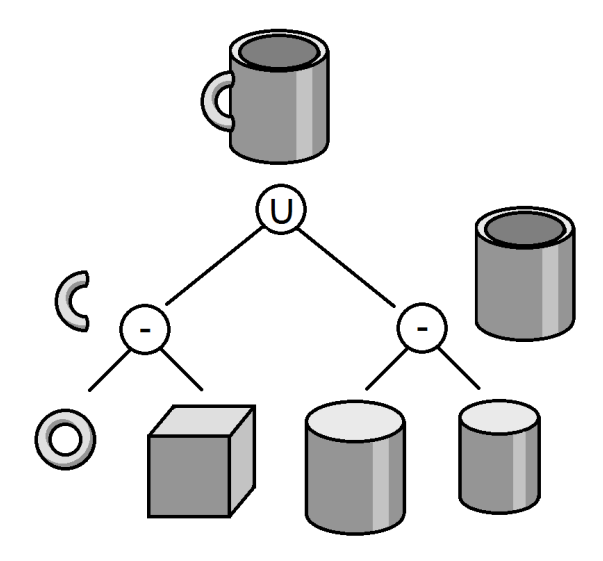

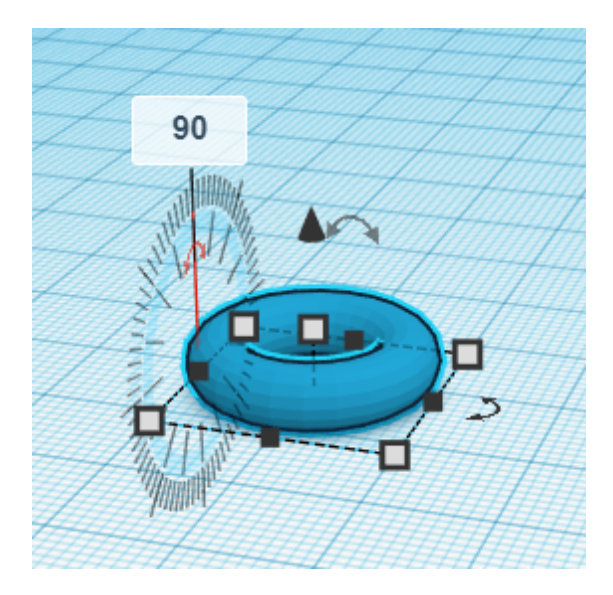

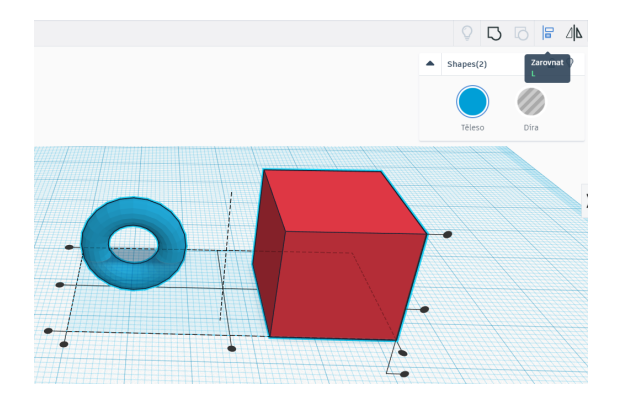

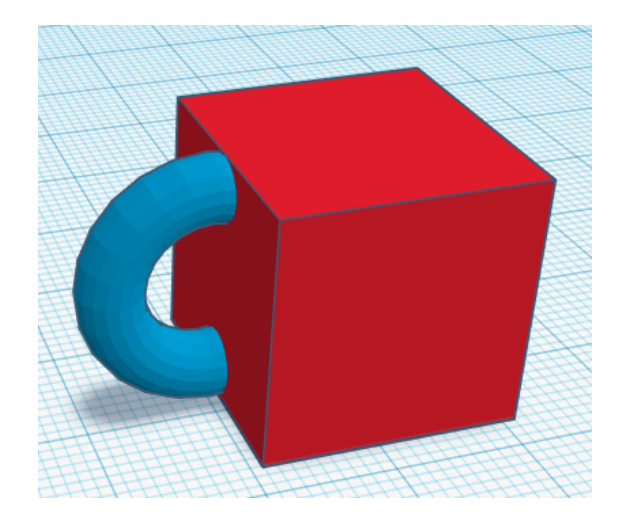

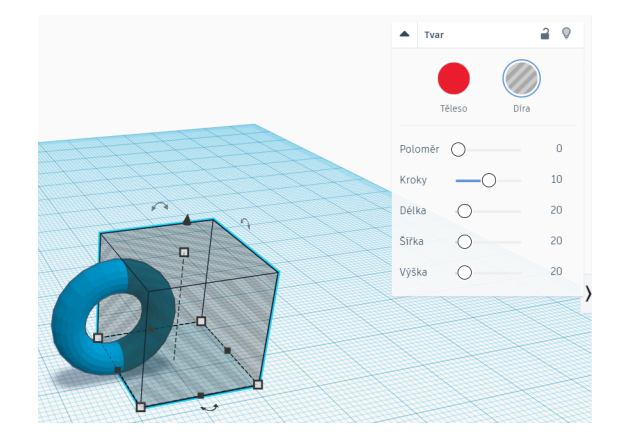

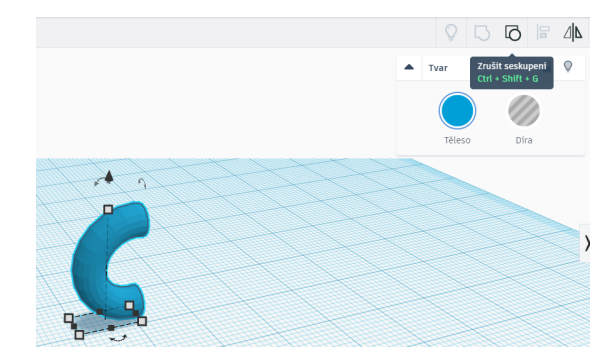

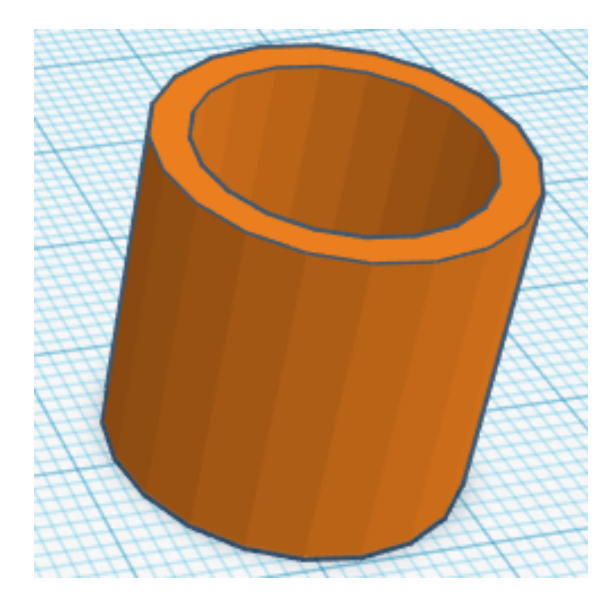

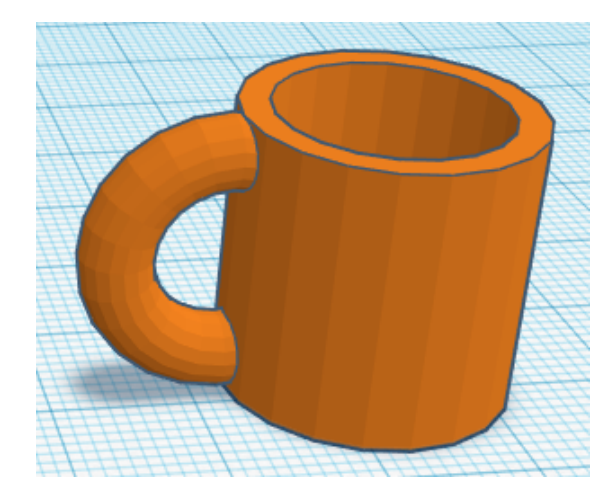

#### **TinkerCAD**

#### Příklad

Popište způsob, jakým by byla v TinkerCADu realizována operace průniku dvou těles, když víme, že můžeme využít pouze nástroj pro seskupení těles, případně těles a děr.

### TinkerCAD - Příklad

Příklad

Vymodelujete následující těleso.

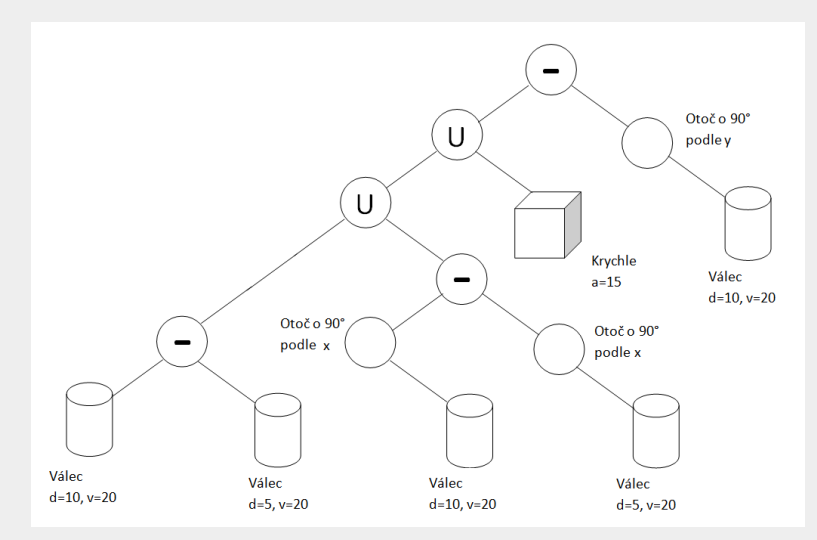

#### TinkerCAD - Příklad

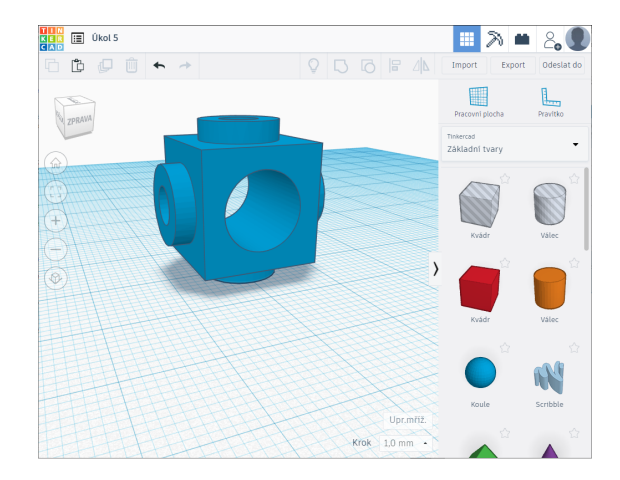

### Přímé modelování

#### Mesh reprezentace

#### Modelování:

- Box modeling
- Sculpturing

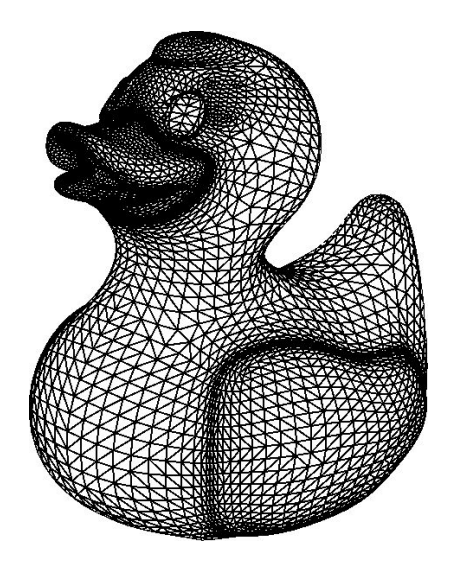

#### Software

- MeshMixer
- Blener
- Sculptris
- ZBrush
- Sculptra
- Fusion 360

#### Sculpturing

- virtuální sochařské nástroje
- nepracujeme přímo s mesh
- Meshmixer

### SculptGL

https://stephaneginier.com/sculptgl/

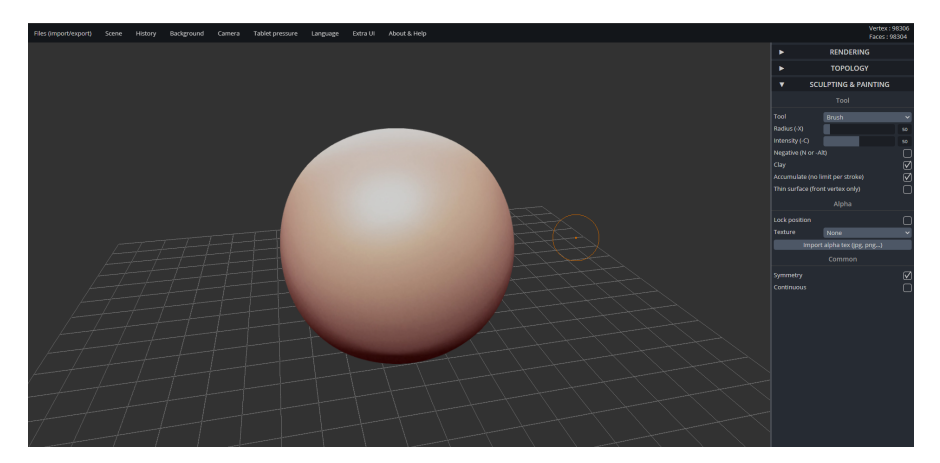

## Úkol

#### Příklad

#### https://stephaneginier.com/sculptgl/ Vyzkoušejte si různé nástroje pro modelování a vytvořte hlavu nějakého zvířete. Výsledný objekt exportujte do stl případně do obj.

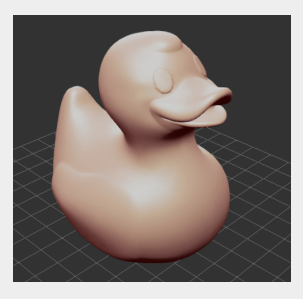

#### Box modeling

- začínáme s objektem
- přímo pracujeme s body, hranami a stěnami
- Fusion 360

#### Vectary

https://www.vectary.com/

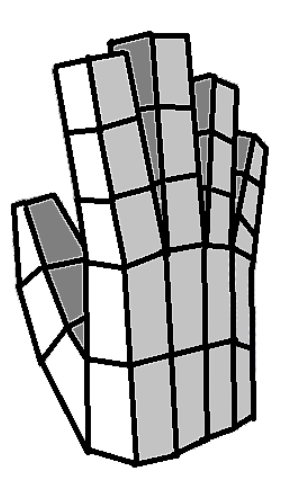

#### Ruka postup

1 Začneme s objektem box

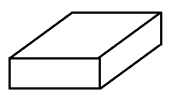

2 Rozdělíme box na 4 části (dlaň)

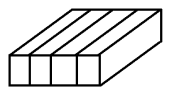

3 Natvarujeme dlaň (pohled seshora)

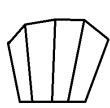

#### Ruka postup

4 Natvarujeme dlaň (pohled zepředu)

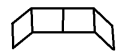

5 Pomocí extruze vytvoříme 4 prsty a vytvarujeme je

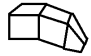

6 Rozdělíme jeden článek dlaně na půl (vytvoříme místo, kde budeme tvořit palec)

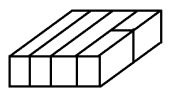

7 Pomocí extruze vytvoříme palec

# Úkol

#### Příklad

https://www.vectary.com/ Vytvořte ruku technikou box modeling.

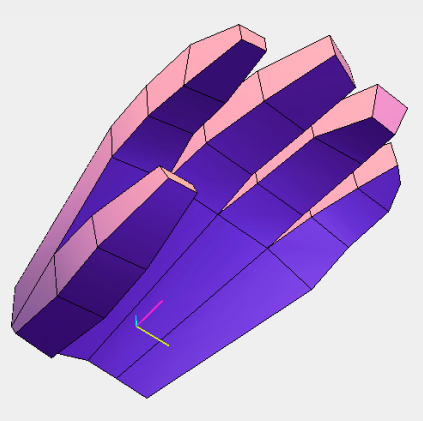